## Anleitung "Analysen bestellen und einlösen"

## Schritt 1: Bestellvorgang:

Legen Sie die gewünschten Analysen in den Warenkorb Melden Sie sich mit Ihren persönlichen Daten an Bezahlen Sie mit der von Ihnen gewünschten Methode

Schritt 2: Einlösen der Analysen (Angabe der zu untersuchenden Vogelart):

Wann und wie viele Analysen Sie einlösen, können Sie völlig frei und individuell gestalten.

Einlösen der Analyse(n) direkt nach dem Bestellvorgang:

Nach Abschluss der Zahlung werden unter dem Menüpunkt "Mein Labor" die gekauften DNA-Analysen als Guthaben angezeigt. Tragen Sie nun bitte in das/die entsprechende(n) Auswahlfeld(er) die Vogelart(en) und die Ringnummer(n) ein. Die Daten werden automatisch gespeichert. Größere Sendungen können dementsprechend durch die Eingabe der Daten an verschiedenen Tagen erstellt werden.

| ire letzti                | en Sendungen meh                                                                                                    | r anzeigen                                        |                                                                                                    |                                                                                                    |                                                                                                    |                |                                                                        |                          |
|---------------------------|----------------------------------------------------------------------------------------------------|---------------------------------------------------|----------------------------------------------------------------------------------------------------|----------------------------------------------------------------------------------------------------|----------------------------------------------------------------------------------------------------|----------------|------------------------------------------------------------------------|--------------------------|
| Datum                     |                                                                                                    | Sendung                                           | Status                                                                                                    |                                                                                                    | Sendungsform                                                                                                    | ular           | Übersicht                                                              | Befunde                  |
| 2021-04                   | 4-08 06:01:40                                                                                                    | 15717                                             | Wir erwarten Ihre Sen                                                                                                    | dung                                                                                                    | Ð                                                                                                    |                |                                                                        |                          |
| 2021-04                   | 4-07 14:43:27                                                                                                    | 15716                                             | Wir erwarten Ihre Sen                                                                                                    | dung                                                                                                    | Ð                                                                                                    |                |                                                                        |                          |
| 2021-04                   | 4-06 19:47:40                                                                                                    | 15709                                             | Abgeschlossen                                                                                                    |                                                                                                    | 0                                                                                                    |                |                                                                        | B                        |
|                           |                                                                                                    | _                                                 | -                                                                                                    |                                                                                                    |                                                                                                    |                |                                                                        |                          |
| Guthat<br>Trager<br>Wicht | n Sie hier die zu unt                                                                                                    | ersuchende(n) Vo<br>automatisch erst              | Abgeschi<br>ogelart(en) ein und erste<br>elite Sendungsformular a                                                                                                    | lossen (3) A<br>llen nach Einga<br>aus und legen e                                                                                                    | be aller Daten eines den Proben bei.                                                                                               | e Sendung      | Sendung erste                                                          | Inalysen kaufei          |
| Guthat<br>Trager<br>Wicht | ben 6 Beauffra<br>n Sie hier die zu unt<br>tig: Drucken Sie das<br>DNA-Analyser                                                                                                    | In Bear                                           | Dt. Name                                                                                                    | lien nach Einga<br>aus und legen e                                                                                                    | Ile Analysen<br>be aller Daten ein<br>es den Proben bei.                                                                           | e Sendung      | Sendung erste                                                          | Illen                    |
| Guthat<br>Trager<br>Wicht | ben 6 Beauffra<br>n Sie hier die zu unt<br>tig: Drucken Sie das<br>DNA-Analyser<br>Geschlecht                                                                                                  | In Bear<br>ersuchende(n) Vo<br>automatisch erst   | Abgeschi<br>ggelart(en) ein und erste<br>eilte Sendungsformular a<br>Dt. Name<br>Vogelart wählen                                                                                                    | lien nach Einga<br>aus und legen e<br>Voge                                                                                                    | Ile Analysen<br>be aller Daten ein<br>es den Proben bei.<br>s. Name<br>elart wählen                                                | e Sendung<br>v | Sendung erste Ringnummer optional                                      | inalysen kautei<br>Illen |
| Guthat                    | ben 6 Beauffra<br>n Sie hier die zu unt<br>tig: Drucken Sie das<br>DNA-Analysen<br>Geschiecht<br>Geschiecht                                                                                    | In Bear<br>ersuchende(n) Vc<br>a automatisch erst | Abgeschi<br>vgelart(en) ein und erste<br>eilte Sendungsformular a<br>Dt. Name<br>Vogelart wählen<br>Vogelart wählen                                                                                                    | lien nach Einga<br>aus und legen e<br>Voge<br>Voge                                                                                                    | be aller Daten ein<br>es den Proben bei.<br>s. Name<br>elart wählen<br>elart wählen                                                | e Sendung      | Sendung erste<br>Ringnummer<br>optional<br>optional                    | illen                    |
| Guthat                    | Beauffra     Beauffra     Beauffra     Sie hier die zu unt ig: Drucken Sie das      DNA-Analyser     Geschiecht     Geschiecht     APV, PBFD                                                   | In Bear                                           | Abgeschi<br>Abgeschi<br>Abgesc | llen nach Einga<br>aus und legen e<br>Voge<br>Voge<br>Voge                                                                                                    | be alier Daten ein<br>is den Proben bei<br>s. Name<br>elart wählen<br>elart wählen<br>elart wählen<br>elart wählen                 | e Sendung      | Ringnummer<br>optional<br>optional<br>optional                         | illen                    |
| Guthat                    | Beauffra     Beauffra     Beauffra     Beauffra     Insle hier die zu unt     ing: Drucken Sie das      DNA-Analyser     Geschlecht     Geschlecht     APV, PBFD     APV, PBFD                 | In Bear                                           | Abgeschi<br>gelart(en) ein und erste<br>eilte Sendungsformular a<br>Dt. Name<br>Vogelart wählen<br>Vogelart wählen<br>Vogelart wählen                                                                                                    | Kenter State State | be aller Daten ein<br>is den Proben bei<br>s. Name<br>elart wählen<br>elart wählen<br>elart wählen<br>elart wählen<br>elart wählen | e Sendung      | Ringnummer<br>optional<br>optional<br>optional<br>optional             | illen                    |
| Guthat<br>Traget<br>Wicht | Beauffra     Beauffra     Beauffra     Beauffra     See hier die zu unt     ing: Drucken Sie das      DNA-Analyser     Geschlecht     Geschlecht     APV, PBFD     APV, PBFD     APV, Chlamydi | In Bear<br>ersuchende(n) Vc<br>a automatisch erst | gelart(en) ein und erste<br>elitte Sendungsformular a<br>Dt. Name<br>Vogelart wählen<br>Vogelart wählen<br>Vogelart wählen                                                                                                    | Kenter State State | be aller Daten ein<br>es den Proben bei<br>s. Name<br>elart wählen<br>elart wählen<br>elart wählen<br>elart wählen<br>elart wählen | e Sendung      | Ringnummer<br>optional<br>optional<br>optional<br>optional<br>optional | illen                    |

Sind alle Daten eingegeben, fassen Sie die Analysen per Mausklick auf "Sendung erstellen" zu einer Sendung zusammen.

Drucken Sie das Sendungsformular aus und kontrollieren Sie die Angaben sorgfältig, korrigieren Sie fehlerhafte Angaben mit dem "Stiftsymbol".

Sind alle Angaben korrekt, beschriften Sie die Probentütchen mit der auf dem Sendungsformular angegebenen Pos-Nr. und senden die Proben an unser Labor.

Einlösen der Analyse(n) zu einem späteren Zeitpunkt:

Melden Sie sich mit Ihrem Passwort an. Im Menüpunkt "Mein Labor" finden Sie unter der Rubrik "Guthaben" alle bereits bezahlten aber noch nicht in Auftrag gegebenen Analysen.

Geben Sie in das/die entsprechende(n) Auswahlfeld(er) bitte die Vogelart(en) und optional die Ringnummer(n) ein. Die eingegeben Daten werden automatisch gespeichert. Größere Sendungen können dementsprechend durch die Eingabe der Daten an verschiedenen Tagen erstellt werden.

Sind alle Daten eingegeben fassen Sie die Analysen per Mausklick auf "Sendung erstellen" zu einer Sendung zusammen.

Drucken Sie das Sendungsformular aus und kontrollieren Sie die Angaben sorgfältig, korrigieren Sie fehlerhafte Angaben mit dem "Stiftsymbol".

Sind alle Angaben korrekt, beschriften Sie die Probentütchen mit der auf dem Sendungsformular angegebenen Pos-Nr. und senden die Proben an unser Labor.

WICHTIG: Eine Bearbeitung der Proben ist nur mit beigefügtem Sendungsformular möglich!

Ab Posteingang benötigen wir 2-3 Tage für die Bearbeitung der Proben. Sobald die Ergebnisse vorliegen, werden Sie automatisch per Email, optional per SMS informiert. Die entsprechenden Zertifikate/Befunde mit Echtheitsüberprüfung (QR-Code) stehen dann in Ihrem Kundenkonto "Mein Labor" zum Ausdruck als PDF-Dokument zur Verfügung.

Jedes(r) Zertifikate/Befund wird in Ihrem Kundenkonto archiviert. Sie haben jederzeit die Möglichkeit nach bisher ausgestellten Zertifikaten/Befunden zu suchen oder diese z.B. auf den Namen des neuen Besitzers oder Käufers auszustellen. Eine Suche nach Vogelart, Ringnummer oder Geschlecht des Tieres ist ebenfalls möglich.